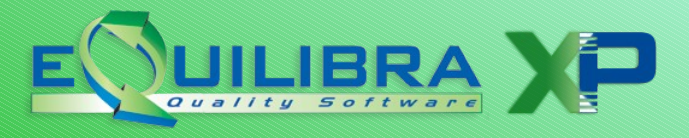

### AGGIORNAMENTO VER. 9.5.001

Gentile cliente,

siamo lieti di comunicare che è disponibile la versione **9.5.001** di **eQuilibra XP** con la documentazione sulle <u>Modifiche e migliorie</u> in essa contenute che vi invitiamo a leggere prima di proseguire con l'installazione.

Se desiderate il supporto di un nostro tecnico per l'installazione dell'aggiornamento presso la Vs. sede avrete l'occasione di approfondire gli argomenti di vostro interesse e <u>far</u> <u>fruttare al meglio le numerose implementazioni apportate al programma</u>.

Nel contempo Vi ricordiamo di eseguire il <u>CAMBIO ANNO</u>. La procedura di Cambio Anno puo' essere eseguita indifferentemente prima o dopo aver eseguito l'aggiornamento, ma **tassativamente prima di iniziare a lavorare con il 2013**).

Il presente documento contiene collegamenti ipertestuali, pertanto vi invitiamo a salvarlo tra i documenti e a tenerlo aperto per poterlo utilizzare al meglio.

#### NOTE PER L'INSTALLAZIONE DELLA VERSIONE 9.5.001

**ATTENZIONE!** <u>Verificare</u> che la versione di eQuilibra in uso sia la versione **9.4.001** o successive. In caso contrario non procedere e contattare il supporto tecnico per valutare come procedere.

## 1) SALVATAGGIO DEI PROGRAMMI E DEGLI ARCHIVI

E' necessario eseguire un salvataggio sia dei programmi sia degli archivi.

## 2) **DINSTALLAZIONE AGGIORNAMENTO**

## Note per installazione in MULTIUTENZA

Per gli utenti che lavorano con più posti di lavoro è **NECESSARIO** eseguire l'aggiornamento sul "Server" (il computer principale su cui risiedono gli archivi di eQuilibra) in quanto durante l'iter il Server dovrà essere riavviato.

<u>E' quindi importante che chi opera sul server sia a conoscenza delle credenziali (utente e password) per accedere al momento del riavvio.</u>

## PRIMA PARTE

#### Per INSTALLARE L'AGGIORNAMENTO è sufficiente cliccare qui.

(www.siware.eu/download/AggEQXP2013.exe)

Dopo aver cliccato sul link, a seconda del sistema operativo in uso e della configurazione del download, puo' accadere una di queste situazioni:

1. parte automaticamente il download del file che è visibile in fondo al video, terminato il download si puo' fare doppio click sul file per eseguirlo.

| oppure | or | р | ure | е |
|--------|----|---|-----|---|
|--------|----|---|-----|---|

2. compare la richiesta:

| Apertura di AggEQXP2013.exe                                              | $\overline{\mathbf{X}}$ |
|--------------------------------------------------------------------------|-------------------------|
| È stato scelto di aprire:                                                |                         |
| AggEQXP2013.exe che è un: Binary File (34,4 MB) da: http://www.siware.eu |                         |
| Salvare questo file?                                                     | Salva file Annulla      |

a cui è possibile rispondere soltanto con **Salva file**. Il file verrà salvato nella cartella Download e con doppio click lo si esegue.

#### oppure

3. viene richiesto se Aprire o Eseguire il file, cliccare su Esegui

In tutti i casi potrebbero verificarsi **avvisi di protezione** che chiedono se eseguire il software, cliccare su **Consenti** per proseguire con l'aggiornamento.

A questo punto partirà il programma di installazione aggiornamento eQuilibra XP.

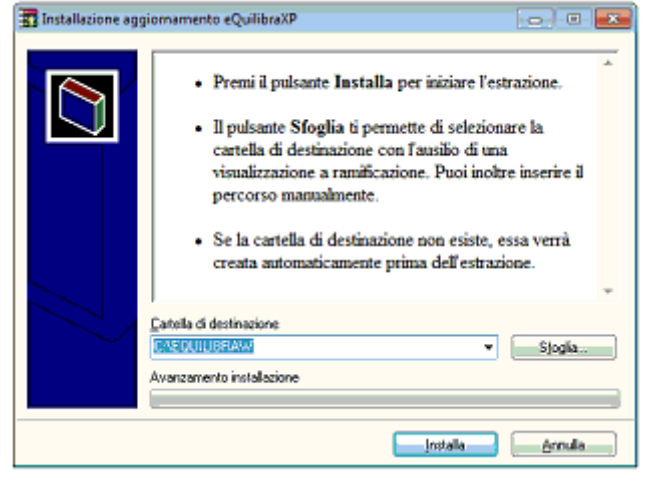

#### ATTENZIONE!

Prima di cliccare sul pulsante Installa occorre TASSATIVAMENTE che né sul server, né sulle postazioni di lavoro ci siano programmi di eQuilibra in esecuzione (salvare il presente documento se è stato aperto dalla eQweb ed uscire da eQuilibra).

Cliccare sul tasto Installa per procedere con l'aggiornamento.

Dopo una fase di decompressione dei files, il programma prosegue ricordando se si è effettuata la copia dei dati ....

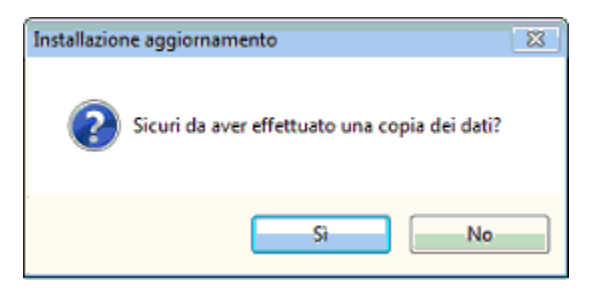

e se si è sicuri che nessun utente stia utilizzando eQuilibra ....

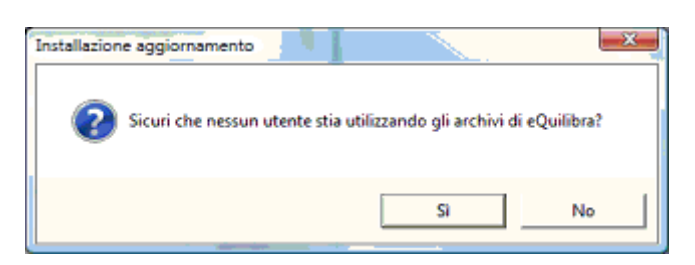

Confermare cliccando sul tasto Sì

Se il programma segnala eventuali utenti ancora collegati:

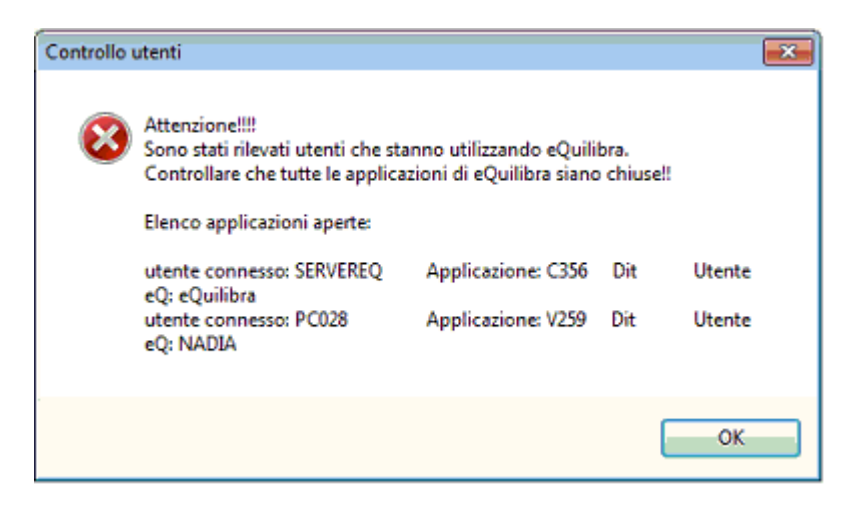

occorre procedere con la verifica degli utenti: è ancora possibile entrare in eQuilibra ed eseguire il programma **Strumenti - Utenti correnti.** 

Il programma fornisce l'elenco degli utenti connessi, potrebbe anche accadere che <u>risultino utenti connessi che in realtà non lo sono</u> ma che sono rimasti "appesi" a seguito di interruzioni forzate.

In tal caso, dopo aver verificato che fisicamente non esistano utenti collegati è possibile eliminarli cliccando sull'icona cestino "cancella TUTTI i collegamenti"

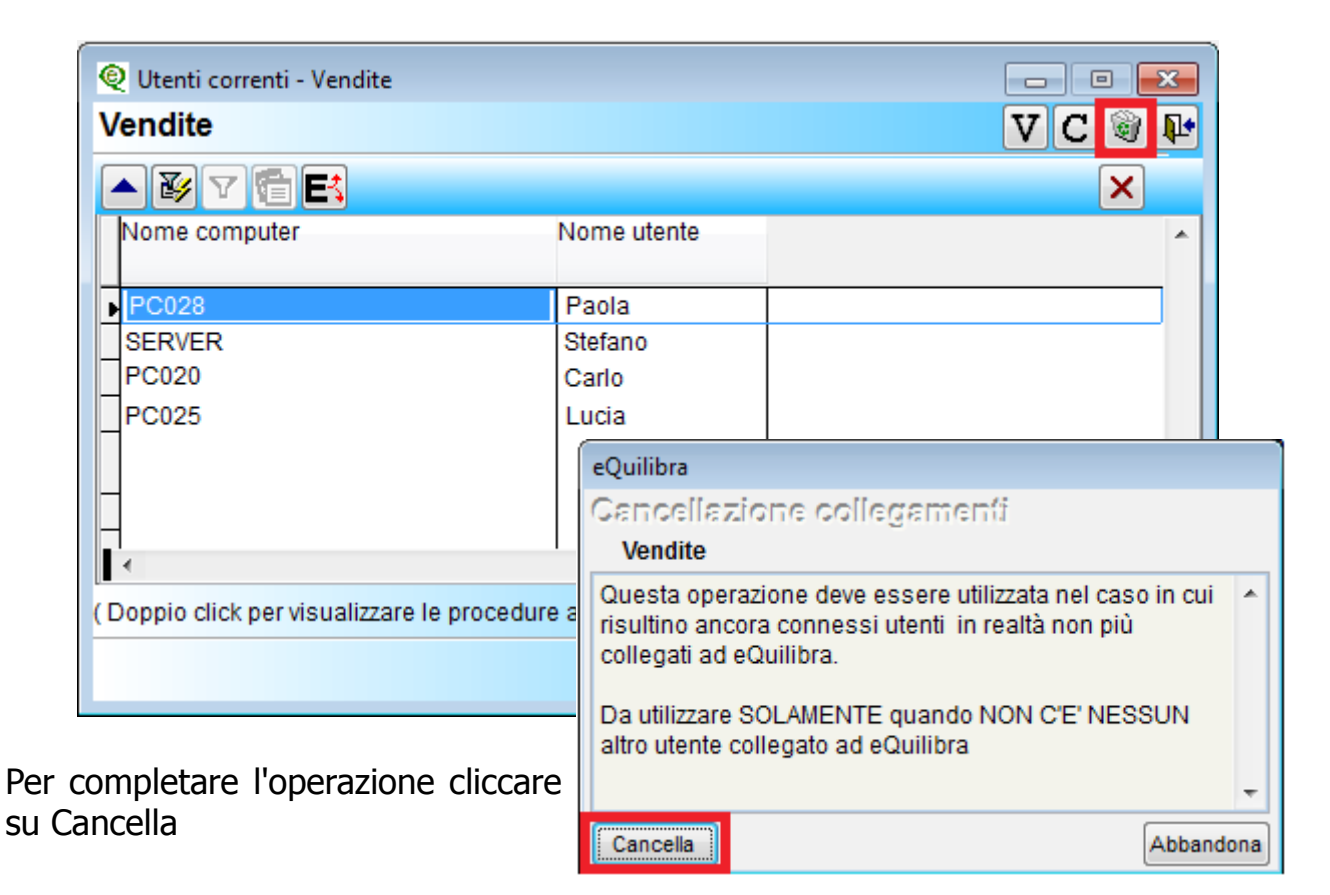

Al termine della procedura il programma ricorda che si dovrà entrare in eQuilibra utilizzando l'**utente eQuilibra senza utilizzare nessuna password** ....

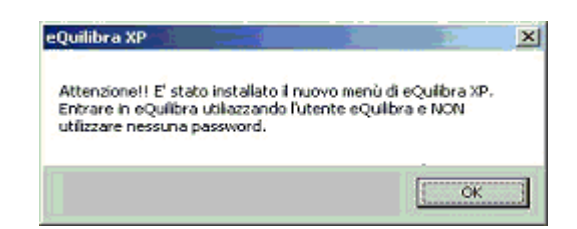

e al termine segnalerà che l'aggiornamento è terminato.

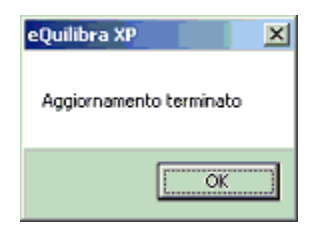

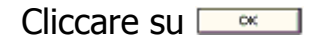

#### **ATTENZIONE:** A QUESTO PUNTO OCCORRE RIAVVIARE IL COMPUTER SU CUI E' INSTALLATO EQUILIBRA ovvero IL SERVER.

## **SECONDA PARTE**

Dopo aver riavviato il server di eQuilibra cliccare sull'icona di eQuilibraXP per rientrare nel programma e comparirà il messaggio:

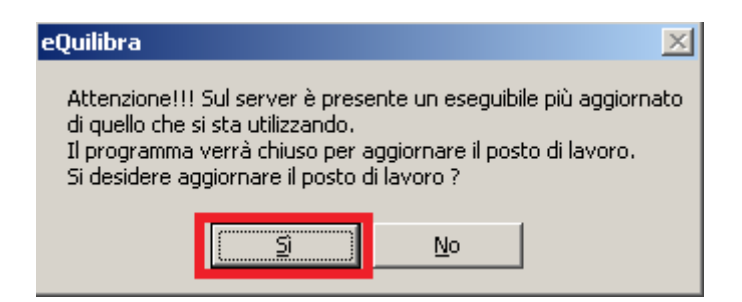

Cliccando su Si comparirà una finestra simile a quella che segue:

| C:\WINDOWS\system32\cmd.exe              | - 🗆 🗙 |
|------------------------------------------|-------|
| Aggiornamento posto di lavoro            | ▲     |
| Premere un tasto per continuare <u> </u> | ▼     |

Premere un tasto per continuare e si tornerà al desktop.

Cliccare nuovamente sull'icona di eQuilibraXP, comparirà la seguente videata:

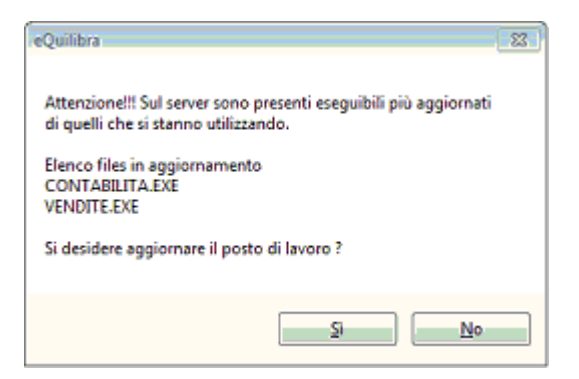

Procedere cliccando su Sì ed entrare con l'utente eQuilibra e nessuna password.

Proseguire con le operazioni di Allineamento Dati e costruzione indici.

# 3) **CALLINEAMENTO DATI E COSTRUZIONE INDICI**

**3. 1** Eseguire dal menu **Strumenti – Procedure di Recovery – Vendite** Selezionare **Allineamento dati e costruzione indici** e cliccare su **Avvia** 

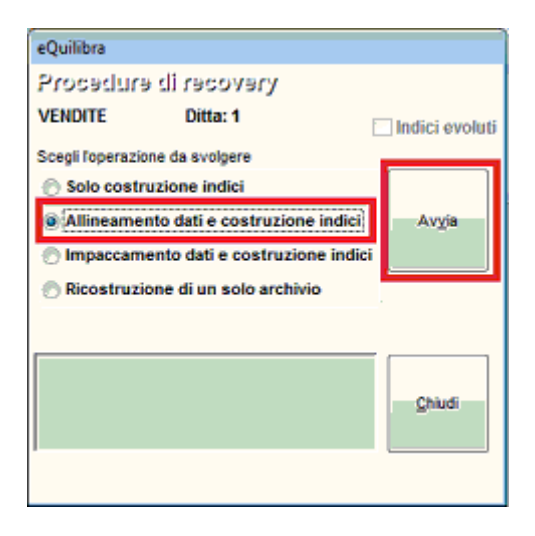

Concluso l'allineamento dati delle vendite il programma segnala:

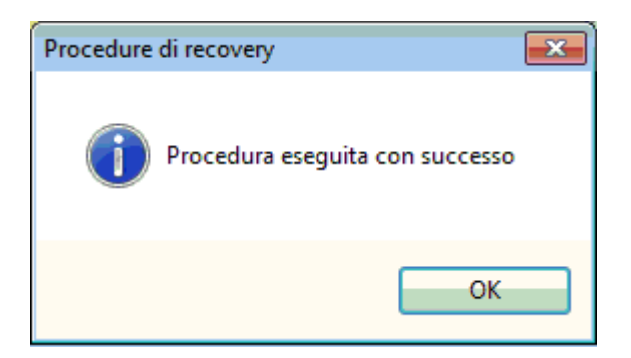

3.2 Eseguire la stessa operazione dal menu Strumenti – Procedure di Recovery – Contabilità

Selezionare Allineamento dati e costruzione indici e cliccare su Avvia

Per le versioni **MULTIAZIENDALI** eseguire il punto 3.1 e il punto 3.2 **per ogni** azienda installata.

La procedura di aggiornamento sul server è terminata.

#### Per le installazioni in MONOUTENZA l'aggiornamento è terminato.

Per le installazioni in MULTIUTENZA ogni utente puo' procedere con l'aggiornamento del posto di lavoro come descritto di seguito:

### **INSTALLAZIONI MULTIUTENTE – AGGIORNAMENTO POSTO DI LAVORO**

Al primo ingresso nel programma verrà visualizzato il messaggio:

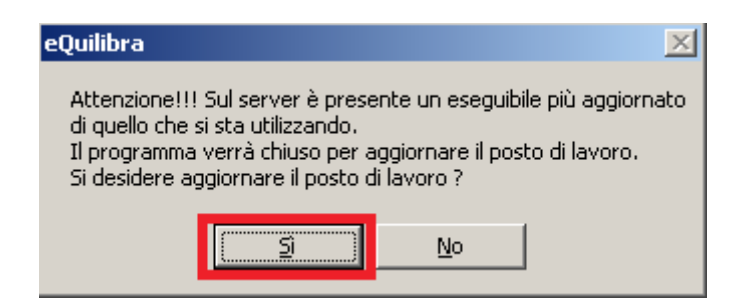

Cliccando su **Si** comparirà una finestra simile a quella che segue:

| C:\WINDOWS\system32\cmd.exe                                      | - 🗆 X |
|------------------------------------------------------------------|-------|
| Aggiornamento posto di lavoro<br>Premere un tasto per continuare |       |
|                                                                  | -     |

Premere un tasto per continuare e si tornerà al desktop.

Cliccare nuovamente sull'icona di eQuilibraXP, comparirà la seguente videata:

| eQuilibra                                                                                                |
|----------------------------------------------------------------------------------------------------|
| Attenzionel!! Sul server sono presenti eseguibili più aggiornati<br>di quelli che si stanno utilizzando. |
| Elenco files in aggiornamento<br>CONTABILITA.EXE<br>VENDITE.EXE                                          |
| Si desidere aggiornare il posto di lavoro ?                                                              |
| <u></u> No                                                                                               |

Procedere cliccando su **Sì** ed entrare con il proprio nome utente. La procedura di aggiornamento del posto di lavoro è terminata.

Vi consigliamo di prendere visione della documentazione relativa alle **modifiche e migliorie** contenute nell'aggiornamento appena installato.

Buon lavoro.

#### Supporto Clienti eQuilibra